## JAK OBJEDNAT ZBOŽÍ Z WEBU GOMEZ.CZ

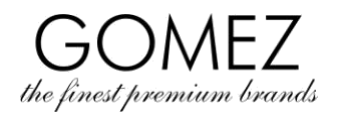

| Přejděte na stránku  | Pro objednání z internetového obchodu gomez.cz přejděte na stránku produktu, který jste si vybrali v                                                                                                    |
|----------------------|----------------------------------------------------------------------------------------------------|
| produktu             | internetovém obchodě <b>gomez.cz.</b>                                                                                                    |
| Přidejte produkt do  | Na stránce Vámi vybraného produktu klikněte na tlačítko <b>"Přidat do košíku".</b> Pokud je produkt k                                                                                                    |
| košíku               | dispozici, přidá se Košíku (zobrazí se zpráva, že produkt byl přidán do Košíku). Pokud produkt není k                                                                                                    |
|                      | dispozici (nebo není dostupný v množství vybraném Zákazníkem), produkt nebude přidán do Košíku                                                                                                    |
|                      | (nebo nebude přídán v množství vybraném Zákazníkem) a zobrazí se zpráva, že produkt není dostupný,                                                                                                    |
|                      | nebo není dostupný v množství, které si zvolil Zákazník (nebo jiná podobná zpráva).                                                                                                    |
| Pokračování v nákupu | Pokud chcete pokračovat v nákupu (tj. přidat do Košíku další produkty), na další stránce vybraného                                                                                                    |
|                      | produktu kliknéte na "Přídat do košíku", aby tento produkt byl přídán do Košíku. Pokračujte tak dlouho,                                                                                                    |
|                      | dokud nebudete mit v Kosiku vsechny produkty, ktere si chcete objednat.                                                                                                    |
| Obsah košiku a jeho  | Chcete-li zobrazit obsah nakupniho košiku, přejděte k němu kliknutím na tlačitko <b>"Košik</b> " v pravém                                                                                                    |
| zmena                | norním rohu webové stranky. Zobrazí se produkty, které jsou aktualné ve vasem kosiku (spolu s                                                                                                    |
|                      | isto isho člonu)                                                                                                    |
|                      | jste jeno cieny).                                                                                                    |
|                      | Zde můžete provéct změny v Košíku:                                                                                                    |
|                      | <ul> <li>nokud chcete odebrat produkt z Košíku, klikněte na tlačítko. Odebrat" vedle vybraného produktu.</li> </ul>                                                                                                   |
|                      |                                                                                                    |
|                      | • pokud chcete změnit počet kusů určitého produktu v Košíku, klikněte na příslušná tlačitka pro snížení                                                                                                    |
|                      | nebo zvyšeni mnozstvi vedle vybraneno produktu, nasledne kliknete na tlacitko "Prepocitat", aby                                                                                                    |
|                      | zmena byla provedena.                                                                                                    |
|                      | Zobrazí se zpráva s upozorněním, že nákupní košík byl aktualizován, a zobrazí se aktuální obsah Košíku.                                                                                                    |
|                      | Pokud produkt neni dostupný (nebo neni dostupný v množství vybraným Zákazníkem), produkt nebude                                                                                                    |
|                      | pridan do Kosiku (nebo nebude pridan v množství vybranem Zakaznikem) a zobrazi se zprava, ze                                                                                                    |
|                      | zoráva)                                                                                                    |
| Zeháloví ehledváváví | $2\mu$ ava).                                                                                                    |
| Zanajeni objednavani | webové stránky. Poté se Vám zobrazí obsah Košíku.                                                                                                    |
|                      | Pokud máte reklamní kód/slevu/voucher a chcete jej použít na danou objednávku, zadejte ho zde a                                                                                                    |
|                      | klikněte na tlačítko "Použít". Pokud je kód správný a muže být použit pro daný nákup (což vyplývá z                                                                                                    |
|                      | pravidel používání každého kódu/poukázky), sleva se načte (výše slevy vyplývá z uplatněného                                                                                                    |
|                      | kódu/poukázky). Pokud je kód nesprávný, zobrazí se zpráva.                                                                                                    |
|                      |                                                                                                    |
|                      | Dole na stránce klikněte na tlačítko <b>"Dále"</b> pro pokračování v samotném nákupu (tj. nákupu produktů z                                                                                                    |
|                      | Košíku).                                                                                                    |
|                      | Deludiste se desud nenžihlásili ne svůj Zákeznický úžet, můžete te udělet numí (zedejte svůj o mejlo                                                                                                    |
|                      | pokud jste se dosud neprinasili na svuj zakaznický účel, muzele to údelat nym (zadejte svuj e-mail a své bodo z klikněto po tložítko. <b>Přiblécit co</b> ") Pokud jožtě pométo Zákaznický účet, klikněto po tložítko |
|                      | <b>Založit účet</b> " Pro objednání z internetového obchodu <b>gomez cz</b> není nutné mít Zákaznický účet - v                                                                                                    |
|                      | tomto případě zvolte možnost " <b>Pokračovat jako host"</b> .                                                                                                    |
|                      |                                                                                                    |
|                      | Pokračujte k dalšímu kroku objednávky ( <b>"Platba a doručení"</b> ).                                                                                                    |
| Platba a doručení    | V tomto kroku si vyberete způsob platby a způsob doručení (dostupné způsoby platby a doručení pro                                                                                                    |
|                      | Vaši objednávku jsou uvedeny v tomto kroku, můžete se na ně také podívat (zde).                                                                                                    |
|                      | V tomto kroku je nutné zadat osobní údaje pro dokončení objednávky:                                                                                                    |
|                      | jméno a příjmení, adresu (ulici, číslo domu/bytu, město, PSČ, stát) e-mailovou adresu a telefonní                                                                                                    |
|                      | číslo,                                                                                                    |
|                      | <ul> <li>v případě, že je Zákazník podnikatel, také jméno firmy a DIČ,</li> </ul>                                                                                                    |
|                      | • pokud chcete, aby zásilka byla doručena na jinou adresu, vyberte tuto možnost a zadejte další                                                                                                    |
|                      | údaje nutné pro doručení: jméno a příjmení adresáta, jeho adresu (ulici, číslo domu/bytu, město,                                                                                                    |
|                      | PSČ, stát) a jeho telefonní číslo.                                                                                                    |
|                      | Poskytnutí výše uvedených osobních údajů je dobrovolné, avšak bez poskytnutí těchto údajů není                                                                                                    |
|                      | možné objednávku dokončit (a pokud nezadáte údaje pro doručení na jinou adresu, zabráníte tak                                                                                                    |
|                      | odeslání objednávky na jinou adresu).                                                                                                    |
|                      |                                                                                                    |
|                      | Pokud jste přihlášeni ke svému Zákaznickému účtu, můžete údaje vyplnit pomocí údajů zadaných dříve                                                                                                    |
|                      | (pomoci Zakaznického účtu nebo dřívějších objednávek provedených pomocí Zákaznického účtu) -                                                                                                    |
|                      | pokud chcete pouzit tuto moznost, zvolte <b>"Zadejte adresu z</b> " a/nebo <b>"Zadejte kontakt z"</b> a                                                                                                    |

## GOMEZ akciová společnost

Tomasza Drobnika 2, 60-693 Poznaň, Polsko/Poland registr podnikatelů Obchodního rejstříku (KRS) 0000934369 | VAT PL9721248769 | IČO 302694351 registrační svazky jsou uschovány u Okresního soudu v Poznani - Nowe Miasto a Wilda v Poznani, Obchodní oddělení VIII - Obchodního rejstříku, základní kapitál 100 000 PLN, zaplacený v plné výši

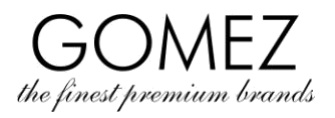

|                      | vyberte správné údaje.                                                                                                    |
|----------------------|----------------------------------------------------------------------------------------------------|
|                      | V tomto kroku můžete také (na vyhrazeném místě) zadat poznámky k objednávce.                                                                                                    |
|                      | V tomto kroku musíte také uvést, zda jste si přečetli a přijali Obchodní podmínky internetového<br>obchodu <b>gomez.cz</b> ., a souhlasit se zpracováním osobních údajů. Přijetí obchodních podmínek je<br>dobrovolné, avšak bez jejich přijetí není možné pokračovat v nákupu. Zásady ochrany osobních údajů,<br>které upravují podrobnosti o zpracování osobních údajů a dávají souhlas k jejich zpracování, jsou k<br>dispozici ( <u>zde</u> ).                                                                                                    |
|                      | Abyste přešli k dalšímu kroku objednávky ( <b>"Shrnutí objednávky"</b> ), klikněte na tlačítko <b>"Dále"</b> dole na<br>stránce.                                                                                                    |
| Shrnutí objednávky   | V tomto kroku uvidíte shrnutí Vaší objednávky včetně: objednaných produktů, jejich ceny (včetně DPH),<br>celkové ceny objednávky, Vaše osobní údaje a údaje k doručení objednávky, informace o vybraném<br>způsobu doručení (a jeho ceně), způsobu platby (a případných poplatcích), splatnosti, a také další<br>informace vyžadované pro uzavření smlouvy na dálku.                                                                                                    |
|                      | Ujistěte se, že zobrazené údaje jsou správné.                                                                                                    |
| Závazná objednávka   | Před zasláním objednávky můžete kontrolovat a měnit údaje, které jste do objednávky vložili. Pokud<br>jsou zobrazené údaje k objednávce v pořádku, v kroku <b>"Shrnutí objednávky"</b> dole na stránce klikněte na<br>tlačítko <b>"Závazně objednávám"</b> (nebo podobně).<br>Kliknutím na tlačítko " <b>Závazně objednávám"</b> (nebo podobně) se odešle objednávka zobrazená ve<br>shrnutí objednávky, což představuje povinnost zaplatit částku uvedenou ve shrnutí (tj. uzavření smlouvy<br>na dálku o prodeji produktů, na které se vztahuje smlouva, za podmínek stanovených v souhrnu |
|                      |                                                                                                    |
|                      | smouvy a obchodních podmínkach), s níže uvedenou <b>vyjimkou</b> .                                                                                                    |
|                      | Zobrazi se informace o objednávce a potvrzení objednávky bude zasláno na e-mailovou adresu                                                                                                    |
|                      | uvedenou zákazníkem.                                                                                                    |
|                      | V případě, že jste zvolili platbu objednávky pomocí externí platformy operátorů elektronických plateb<br>(platba předem), je nutné objednávku zaplatit, aby došlo k úspěšnému vyřízení objednávky.<br>Platební postup se spustí automaticky nebo po stisknutí příslušného tlačítka pro zahájení platby, které je<br>k dispozici na zobrazené stránce obsahující informace o zadané objednávce - následně je nutné<br>postupovat podle pokynů příslušného poskytovatele elektronických plateb a zaplatit za objednané<br>zboží.                                                               |
|                      | Objednávka byla odeslána!                                                                                                    |
|                      | Pokud se rozhodnete za zboží zaplatit v okamžiku přijetí zboží (platba dobírkou), platba za objednávku<br>musí být provedena u kurýra v okamžiku doručení zboží.                                                                                                    |
| Výjimka              | Pozor: Pokud zvolíte způsob platby pomocí externích platebních platforem (tj. jiné než dobírkou),<br>platbu za objednávku je možné provést pouze bezprostředně po odeslání objednávky (přesměrování<br>na platební platformu externích poskytovatelů elektronických plateb se uskuteční pouze ze stránky<br>s informacemi o objednávce, která se zobrazí po kliknutí na tlačítko "Závazně objednávám" (nebo<br>podobně) v kroku "Shrnutí objednávky").                                                                                                    |
|                      | Pokud Zákazník nezaplatí objednávku ihned po zadání objednávky, objednávka je automaticky zrušena<br>systémem (není platná). Chcete-li uskutečnit nákup, musíte objednávku zadat znovu. Pokud si zvolíte<br>některý z výše uvedených způsobů platby, musíte objednávku zaplatit ihned po odeslání objednávky.                                                                                                    |
|                      | Podrobné praktické informace naleznete (zde).                                                                                                    |
| Ochrana osobních     | Informace obledně ochrany osobních údajů naleznete v <b>Ochraně osobních údajů</b>                                                                                                    |
|                      |                                                                                                    |
| udaju (osobni udaje) |                                                                                                    |

## GOMEZ akciová společnost

Tomasza Drobnika 2, 60-693 Poznaň, Polsko/Poland registr podnikatelů Obchodního rejstříku (KRS) 0000934369 | VAT PL9721248769 | IČO 302694351 registrační svazky jsou uschovány u Okresního soudu v Poznani - Nowe Miasto a Wilda v Poznani, Obchodní oddělení VIII - Obchodního rejstříku, základní kapitál 100 000 PLN, zaplacený v plné výši